#### UNITED STATES DEPARTMENT OF AGRICULTURE

Farm Service Agency Washington, DC 20250

Conservation Offer Systems 4-CRP

Amendment 2

Approved by: Deputy Administrator, Farm Programs

#### **Amendment Transmittal**

#### **A** Reasons for Amendment

Subparagraph 145 A has been amended to include SRR posting reports.

Paragraph 150 has been added to include information on the Soil Rental Rate Posting Report.

Subparagraph 160 A, step 27 has been amended to update the wording for obtaining required signatures.

Subparagraph 164 D has been added to include error messages for the New Offer Page.

Paragraph 172 has been added to include information on the Edit Re-Enrolling Search Page.

Paragraph 173 has been added to include information on the Edit Re-Enrolling Search Results Page.

| Page Control Chart |                     |  |  |  |  |
|--------------------|---------------------|--|--|--|--|
| TC Text Exhibit    |                     |  |  |  |  |
| 1, 2               | 4-11, 4-12          |  |  |  |  |
|                    |                     |  |  |  |  |
|                    |                     |  |  |  |  |
|                    | 4-53, 4-54          |  |  |  |  |
|                    | 4-101 through 4-140 |  |  |  |  |

•

# Page No.

# Part 1 General Information

| 1    | Purpose                                    | 1-1 |
|------|--------------------------------------------|-----|
| 2    | Sources of Authority and Related Handbooks | 1-3 |
| 3    | Processing Signup Offer Overview           | 1-4 |
| 4    | Managing the Soils Database                | 1-5 |
| 5-10 | (Reserved)                                 |     |

# Part 2 Tool for Environmental Resource Results Assessment (TERRA)

| 11    | Overview                              | 2-1  |
|-------|---------------------------------------|------|
| 12    | Getting Started                       | 2-2  |
| 13    | TERRA Interface                       | 2-7  |
| 14    | Adding Imagery                        | 2-10 |
| 15    | TERRA Toolbar Tools                   | 2-15 |
| 16    | Adding Geographic Data                | 2-23 |
| 17    | Selecting Tracts                      | 2-35 |
| 18    | Using Saved Layers and Symbolization  | 2-42 |
| 19    | Creating and Attributing Scenarios    | 2-43 |
| 20    | Revising Previously Created Scenarios | 2-74 |
| 21    | Scenario Reports                      | 2-76 |
| 22    | Input and Output Files                | 2-88 |
| 23-34 | (Reserved)                            |      |

# Part 3 (Reserved)

35-134 (Reserved)

# Part 4 Conservation Online System (COLS)

## Section 1 System Access

| 135     | Accessing COLS Offer Software | 4-1 |
|---------|-------------------------------|-----|
| 136-144 | 4 (Reserved)                  |     |

# Section 2 Signup Preparation

| 145    | Preparing for COLS Signup       | 4-11 |
|--------|---------------------------------|------|
| 146    | Crop Maintenance Page           | 4-13 |
| 147    | Cost Share Page                 | 4-16 |
| 148    | Maintenance Rate Page           | 4-19 |
| 149    | CRP Cropland Page               | 4-21 |
| 150    | Soil Rental Rate Posting Report | 4-22 |
| 151-15 | 59 (Reserved)                   |      |

# Section 3 Offer Processing

| 160    | Quick Start Guide                     | 4-41  |
|--------|---------------------------------------|-------|
| 161    | Offer Processing                      | 4-45  |
| 162    | Upload GIS Data Page                  | 4-47  |
| 163    | New GIS Offer Page                    | 4-50  |
| 164    | New Offer Page                        | 4-53  |
| 165    | Find Land by Page                     | 4-55  |
| 166    | Edit Offer Page                       | 4-60  |
| 167    | Edit NDSF Page                        | 4-68  |
| 168    | View Offer Page                       | 4-76  |
| 169    | Delete Offer Page                     | 4-82  |
| 170    | Submit Offer Page                     | 4-89  |
| 171    | Print Forms Page                      | 4-96  |
| 172    | Edit Re-Enrolling Search Page         | 4-102 |
| 173    | Edit Re-Enrolling Search Results Page | 4-105 |
| 174-19 | 90 (Reserved)                         |       |

#### Section 2 Signup Preparation

# 145 Preparing for COLS Signup

#### A Overview

County Offices must prepare for continuous and general signup offers by reviewing their \*--available crops for cropping history purposes, C/S rates, maintenance rates, and SRR posting reports.--\*

# **B** Example of COLS Offer Main Menu

The following is an example of the COLS Offer Main Menu for offer processing.

| Home About       | FSA Help      | Contact Us          | Exit CRP       | Logout of eAuth |
|------------------|---------------|---------------------|----------------|-----------------|
|                  |               |                     |                |                 |
| COLS Menu        | Welcome to    | the Conservati      | on Reserve     | Program System  |
| Offer Processing | - Offer       |                     |                |                 |
| Upload GIS Data  | Please choose | from the selection  | s on the left. |                 |
| New GIS Offer    |               |                     |                |                 |
| New Offer        |               |                     |                |                 |
| Edit Offer       |               |                     |                |                 |
| Edit NDSF        |               |                     |                |                 |
| View Offer       |               |                     |                |                 |
| Delete Offer     |               |                     |                |                 |
| Submit Offer     |               |                     |                |                 |
| Print Forms      | Enalish       |                     |                |                 |
| Offer Admin      | Español       |                     |                |                 |
| Submit For Plan  |               |                     | Microsoft      |                 |
| Submit To COC    | We recommend  | l Internet Explorer | Explorer Em fo | or this site.   |
| COC Approval     |               |                     |                |                 |
| County Report    |               |                     |                |                 |
| County Admin     |               |                     |                |                 |
| Crop Maintenance |               |                     |                |                 |
| Cost Share       |               |                     |                |                 |
| Maintenance Rate |               |                     |                |                 |
| CRP Cropland     |               |                     |                |                 |
| Main             |               |                     |                |                 |
| Main Menu        |               |                     |                |                 |

# 145 Preparing for COLS Signup (Continued)

# Par. 145

# **C** Page Options

"County Admin" options shall be used to prepare for continuous and general signup offers. If there are changes to the current data, 1 or more of the following processes will need to be updated.

| Option           | Description                                                                |  |  |
|------------------|----------------------------------------------------------------------------|--|--|
| Crop Maintenance | A list of crops selected from the current list of crops associated to each |  |  |
|                  | FSA State and FSA county based on CVS for the current FY. The              |  |  |
|                  | selected crops will be used to capture cropping history for a selected     |  |  |
|                  | field on an offer.                                                         |  |  |
| Cost Share       | A C/S payment is a payment provided by USDA to help CRP                    |  |  |
|                  | participants establish approved conservation practices that are required   |  |  |
|                  | on CRP-1. States must review their estimated C/S per acre cost             |  |  |
|                  | annually ensuring that it is within the acceptable rate.                   |  |  |
| Maintenance Rate | Maximum per acre maintenance rates allowed for continuous signup           |  |  |
|                  | practices are established at the National level to reimburse participants  |  |  |
|                  | for the average annual cost of practice maintenance. If STC has            |  |  |
|                  | lowered a maintenance rate for a practice, then county users must          |  |  |
|                  | enter the new value for each signup applicable to their county.            |  |  |

**Note:** Table values can be updated at any time, even if a user is in the middle of recording an offer scenario as indicated in paragraphs 164 and 603.

#### 148 Maintenance Rate Page (Continued)

#### **D** Page Options

The following options are available on the Maintenance Rate Page and Edit Page.

| Option | Action                                                                           |
|--------|----------------------------------------------------------------------------------|
| Edit   | CLICK "Edit" next to the practice to revise the maintenance rate.                |
| Save   | CLICK "Save" after entering the revised rate.                                    |
| Cancel | CLICK "Cancel" to return to the Edit Maintenance Rate Page to select a different |
|        | practice.                                                                        |

#### E Error Messages

The following error messages will be displayed on the Maintenance Rate Edit Page if the data recorded does not meet the applicable validations. Users must correct these conditions before proceeding to the next applicable page.

| Error Message                | Description                    | Corrective Action                    |  |
|------------------------------|--------------------------------|--------------------------------------|--|
| the Maximum                  | The maximum value is set at    | User must enter an amount equal      |  |
| Maintenance Rate (\$)        | the National Office based on   | to or less than the displayed dollar |  |
| allowed is <xxx.xx></xxx.xx> | the amount determined by       | amount for the selected practice.    |  |
|                              | policy.                        |                                      |  |
|                              |                                | If there is a question about the     |  |
|                              |                                | maximum amount allowed,              |  |
|                              |                                | contact the National Office.         |  |
| Invalid value                | There is a set range of \$0.00 | User must enter a (\$) amount that   |  |
| <xxxx.xx>. Valid</xxxx.xx>   | through \$999.99 being         | falls within the range indicated by  |  |
| range for Maintenance        | validated by the software.     | the error message.                   |  |
| Rate (\$) value is <0.00     |                                |                                      |  |
| through 999.99>              |                                |                                      |  |

#### **149 CRP** Cropland Page

#### A Overview

The CRP cropland process is no longer viable within the offer process and all data entered will not be used within COLS or any other system.

#### \*--150 Soil Rental Rate Posting Report

#### A Overview

The Soil Rental Rate Posting Report allows the user to generate the established SRR payment groups by applicable State, county, and signup type. The report will be generated as required by 2-CRP policy when SRR's are updated and are to be posted according to 2-CRP.

#### **B** Example of Soil Rental Rate Posting Report Page

The following is an example of the Soil Rental Rate Posting Report Page.

| Home              | About COLS | Help      | Contact Us     | Exit CRP | Logout of eAuth |
|-------------------|------------|-----------|----------------|----------|-----------------|
|                   |            |           |                |          |                 |
| COLS Menu         |            |           |                |          |                 |
| Offer Processin   | q          |           |                |          |                 |
| Upload GIS Data   | Soil       | Rental    | Rate Posting   | Report   |                 |
| New GIS Offer     |            |           |                |          |                 |
| New Offer         | Physica    | I State 🔹 | Missouri (29)  | ~        |                 |
| Edit Offer        | Physica    |           | Atobicop (005) | _        |                 |
| Edit NDSF         | 1 Hysice   | ocumy     | Audrain (007)  | <b>`</b> |                 |
| Edit Re-Enrolling |            |           | Barry (009)    | 1        |                 |
| View Offer        |            |           | Barton (011)   |          |                 |
| Delete Offer      | Signup     | Туре *    | -Select-       |          | 5               |
| Submit Offer      |            |           | Continuous     |          | •9              |
| Print Forms       |            |           | General        |          |                 |
| Offer Admin       |            |           | Submit Reset   |          |                 |
| Submit For Plan   |            |           | Submit         |          |                 |
| Submit To COC     |            |           |                |          |                 |
| County Admin      |            |           |                |          |                 |
| Crop Maintenanc   | 0          |           |                |          |                 |
| Cost Share        | e          |           |                |          |                 |
| Maintenance Pat   | P          |           |                |          |                 |
| CRP Cropland      |            |           |                |          |                 |
| Reports           |            |           |                |          |                 |
| County Report     |            |           |                |          |                 |
| SRR Posting Rep   | ort        |           |                |          |                 |

## \*--150 Soil Rental Rate Posting Report (Continued)

#### **C** Field Descriptions and Actions

The following table provides the field descriptions and actions for the Soil Rental Rate Posting Report Page.

| Field          | Description                      | Action                                     |
|----------------|----------------------------------|--------------------------------------------|
| Physical State | Allows the user to select the    | Using the drop-down list, select the       |
|                | FSA State for the associated     | applicable State.                          |
|                | FSA county, signup, and offer    |                                            |
|                | status for "Submit" and "Reset". | <b>Note:</b> Only the States serviced by   |
|                |                                  | the employee's offices will be             |
|                |                                  | available for selection.                   |
| Physical       | Allows the user to select the    | Using the drop-down list, select the       |
| County         | FSA county for the associated    | applicable county.                         |
|                | FSA State, signup, and offer     |                                            |
|                | status for "Submit" and "Reset". | <b>Note:</b> Only the counties serviced by |
|                |                                  | the employee's offices will be             |
|                |                                  | available for selection.                   |
| Signup Type    | All associated signups for the   | Using the drop-down list, select the       |
|                | FSA State and FSA county         | applicable signup.                         |
|                | selected will be automatically   |                                            |
|                | listed.                          |                                            |

# **D** Error Messages

The following error messages will be displayed on the Soil Rental Rate Posting Report Page if the selections do not meet the applicable validations. Users must correct these conditions before proceeding to the next applicable page.

| Error Message                | Description               | Corrective Action              |
|------------------------------|---------------------------|--------------------------------|
| Physical State is a required | A physical State must be  | Select the applicable physical |
| field.                       | selected.                 | State.                         |
| Physical County is a         | A physical county must be | Select the applicable physical |
| required field.              | selected.                 | county.                        |
| Signup Type is a required    | A signup type must be     | Select the applicable signup   |
| field.                       | selected.                 | type.                          |

#### 151-159 (Reserved)

•

# 160 Quick Start Guide (Continued)

# A Overview (Continued)

| Step | Instructions – General CRP Signup                                                         |
|------|-------------------------------------------------------------------------------------------|
|      | New GIS Offer (Continued)                                                                 |
| 27   | *If required signatures are obtained according to 2-CRP, proceed to the next*             |
|      | page; otherwise, CLICK "Home" to return to the Main Page. Proceed to step 28              |
|      | once all signatures are received.                                                         |
| 28   | Enter the "Date participant delivers offer" and CLICK "Submit" button.                    |
|      | Note: Once all valid assigned meducer signatures are received, the signature data         |
|      | <b>Note:</b> Once an value assigned producer signatures are received, the signature date  |
|      | immediately                                                                               |
|      | Submit Offer                                                                              |
| 29   | Select "Submit Offer" from the left navigation bar                                        |
| 30   | Select the <b>FSA State</b> from the available drop-down list. This is a required field.  |
| 31   | Select the <b>FSA county</b> from the available drop-down list. This is a required field. |
| 32   | Select the <b>signup</b> from the available drop-down list. This is a required field. The |
|      | default name is the first signup in the available drop-down list for the selected FSA     |
|      | State and FSA county.                                                                     |
| 33   | Select "Offer Status - Complete" from the available drop-down list. This is a             |
|      | required field.                                                                           |
| 34   | CLICK "Search" button to display a results list of available scenarios from which to      |
|      | select.                                                                                   |
| 35   | CLICK "Submit" next to the farm number, tract number, and scenario description.           |
| 36   | Enter the final "Date participant delivers offer" value and CLICK "Submit"                |
|      | button.                                                                                   |
|      |                                                                                           |
|      | <b>Note:</b> Once all valid assigned producer signatures are received on CRP-1 and        |
|      | applicable CRP-2 s, the signature date or date received stamp, whichever is               |
|      | Submit for Plan                                                                           |
| 37   | Select "Submit for Plan" from the left navigation bar                                     |
| 38   | Select the <b>FSA State</b> from the available drop-down list. This is a required field   |
| 39   | Select the <b>FSA county</b> from the available drop-down list. This is a required field  |
| 40   | Select the <b>signup</b> from the available drop-down list. This is a required field. The |
|      | default name is the first signup in the available drop-down list for the selected FSA     |
|      | State and FSA county.                                                                     |
| 41   | Select "Offer Status - Accepted" from the available drop-down list. This is a             |
|      | required field.                                                                           |
| 42   | CLICK "Search" button to display a results list of available scenarios from which to      |
|      | select.                                                                                   |

# 160 Quick Start Guide (Continued)

# A Overview (Continued)

| Step | Instructions – General CRP Signup                                                         |
|------|-------------------------------------------------------------------------------------------|
|      | Submit for Plan (Continued)                                                               |
| 43   | CLICK "Checkbox" next to the farm number, tract number, and scenario                      |
|      | description and CLICK "Submit for Plan" button.                                           |
|      |                                                                                           |
|      | Note: The offer must be updated immediately to the "Submitted for Plan" status            |
|      | the same day all documentation is provided to NRCS or TSP.                                |
|      | Submit to COC                                                                             |
| 44   | Select "Submit to COC" from the left navigation bar.                                      |
| 45   | Select the <b>FSA State</b> from the available drop-down list. This is a required field.  |
| 46   | Select the <b>FSA county</b> from the available drop-down list. This is a required field. |
| 47   | Select the <b>signup</b> from the available drop-down list. This is a required field. The |
|      | default name is the first signup in the available drop-down list for the selected FSA     |
|      | State and FSA county.                                                                     |
| 48   | Select "Offer Status – Submitted for Plan" from the available drop-down list.             |
|      | This is a required field.                                                                 |
| 49   | CLICK "Search" button to display a results list of available scenarios from which to      |
|      | select.                                                                                   |
| 50   | CLICK "Submit to COC" next to the farm number, tract number, and scenario                 |
|      | description.                                                                              |
| 51   | Review the "Submit to COC" information for the offer and CLICK "Submit to                 |
|      | COC" button if correct. This information is display only and cannot be edited.            |
|      | Note: The offer must be undeted immediately to the "Submitted to COC" status to           |
|      | complete the Submit for Plan process                                                      |
|      | COC Approval                                                                              |
| 52   | Select "COC Approval" from the left pavigation bar                                        |
| 53   | Select the <b>FSA State</b> from the available drop_down list. This is a required field   |
| 54   | Select the FSA state from the available drop down list. This is a required field          |
| 55   | Select the <b>signup</b> from the available drop down list. This is a required field. The |
| 55   | default name is the first signup in the available drop-down list for the selected FSA     |
|      | State and FSA county                                                                      |
| 56   | Select "Offer Status Submitted to COC" from the available drop down list. This            |
| 50   | is a required field                                                                       |
| 57   | CLICK "Search" button to display a results list of available scenarios from which to      |
| 57   | select                                                                                    |
| 58   | CLICK "COC Approval" next to the farm number tract number and scenario                    |
| 50   | description                                                                               |
| 59   | Enter the COC approval date effective start date and $D\Delta FP$ waiver date (if         |
| 33   | authorized to do so by DAFP) and CLICK "COC Approval" button if correct                   |
|      | authorized to do so by Drift ) and CLICK COC Approval outform Concet.                     |

#### 164 New Offer Page

### A Overview

County Offices should only use the "New Offer" option when the "Upload GIS Data" and "New GIS Offer" options are not executing properly. The State Office Specialist shall log a SharePoint Case at the following URL to notify the National Office of this issue.

# https://sharepoint.fsa.usda.net/mgr/dafp/PECD/Payment\_Issues/Lists/Contract%20 and%20Application%20Issues/AllItems.aspx

#### **B** Example of New Offer Page

The following is an example of the "New Offer" process.

| Home         | About F | SA   Helj  | p Contact Us    | Exit CRP | Logout of eAuth |
|--------------|---------|------------|-----------------|----------|-----------------|
|              |         |            |                 |          |                 |
| COLS Menu    |         |            |                 |          |                 |
| Offer Proces | sing    | New Offe   | er              |          |                 |
| Upload GIS D | ata     |            |                 |          |                 |
| New GIS Offe | er      | FSA State  | Missouri 🗸      |          |                 |
| New Offer ┥  |         | ESA County | Atchicon M      |          |                 |
| Edit Offer   |         | - County   | Atchisoff 🗸     |          |                 |
| View Offer   |         | Signup     | Continuous SU48 |          | $\sim$          |
| Delete Offer |         |            |                 |          |                 |
| Submit Offer |         |            | Select          |          |                 |
| Print Forms  |         |            | Ocider          |          |                 |

After users CLICK "Select" to continue, the Customer Search Page will display. See subparagraph 165 B.

# 164 New Offer Page (Continued)

## **C** Field Descriptions and Actions

The following table provides the field descriptions and actions for the New Offer Page.

| Field      | Description                      | Action                                          |  |  |
|------------|----------------------------------|-------------------------------------------------|--|--|
| FSA State  | Allows the user to select the    | Select the <b>FSA State</b> from the available  |  |  |
|            | applicable State for the new     | drop-down list. This is a required field.       |  |  |
|            | GIS offer that is being created. | -                                               |  |  |
|            | _                                | <b>Note:</b> The States serviced by the         |  |  |
|            |                                  | employee's offices will be available            |  |  |
|            |                                  | for selection.                                  |  |  |
| FSA County | Allows the user to select the    | Select the <b>FSA county</b> from the available |  |  |
|            | applicable county for the new    | drop-down list. This is a required field.       |  |  |
|            | GIS offer that is being created. |                                                 |  |  |
|            |                                  | <b>Note:</b> The counties serviced by the       |  |  |
|            |                                  | employee's offices will be available            |  |  |
|            |                                  | for selection.                                  |  |  |
| Signup     | All associated signups for the   | Select the <b>signup</b> from the available     |  |  |
|            | FSA State and FSA county         | drop-down list. This is a required field.       |  |  |
|            | selected will be automatically   | The default name is the first signup in the     |  |  |
|            | listed.                          | available drop-down list for the selected       |  |  |
|            |                                  | FSA State and FSA county.                       |  |  |
| Select     | Allows user to navigate to the   | CLICK "Select" button to display the            |  |  |
|            | Enrollment Page.                 | Enrollment Page.                                |  |  |
|            |                                  | Note: See nonegraph 171 for further action      |  |  |
|            |                                  | Note: See paragraph 1/1 for further action      |  |  |
|            | A 11 / · /                       | items.                                          |  |  |
| Home       | Allows user to navigate away     | If the employee does not wish to create a       |  |  |
|            | from the New Offer Page.         | new offer, CLICK "Home" button from the         |  |  |
|            |                                  | top navigation bar to return to the Main        |  |  |
|            |                                  | Menu.                                           |  |  |

## \*--D Error Messages

The following error messages will be displayed on the New Offer Page of the selected signup.

| Error Message                              | Description              | <b>Corrective Action</b> |
|--------------------------------------------|--------------------------|--------------------------|
| Manual offers are not allowed on           | Manual offers are not    | Upload the TERRA file    |
| <signup name="">. Please create a</signup> | allowed for the selected | and use the new GIS      |
| TERRA scenario and upload as               | signup.                  | offer option.            |
| "New GIS Offer".                           |                          |                          |

# **171 Print Forms Page (Continued)**

# **G** Page Options

The following options are available on the Print Forms Search Results Page.

| Option | Action                                                                               |  |  |  |
|--------|--------------------------------------------------------------------------------------|--|--|--|
| View   | CLICK "View" to generate an Enrollment Information Report displaying full            |  |  |  |
|        | details in a .pdf format of the offer. This report can be printed.                   |  |  |  |
|        |                                                                                      |  |  |  |
|        | <b>Important:</b> It is not an official form and is for informational purposes only. |  |  |  |
| CRP-1  | Click on the applicable form number to generate a .pdf format of the offer.          |  |  |  |
| CRP-2  | CRP-1 will not be available when the offer is in an "Incomplete" status. This        |  |  |  |
| CRP-2C | report can be printed. It is an official form.                                       |  |  |  |
| CRP-2G |                                                                                      |  |  |  |
|        | <b>Note:</b> If the offer is determined ineligible, the word "Ineligible" will be    |  |  |  |
|        | displayed as a watermark on the system-generated form.                               |  |  |  |

# H Example of Print Forms Search Results Page .pdf

Following is an example of the Print Forms .pdf pop-up box.

| Do you want to open or save CRP1.pdf from cert1-intranet-apps.fsa.usda.gov? | Open | Save 💌 | Cancel | × |
|-----------------------------------------------------------------------------|------|--------|--------|---|
|                                                                             |      |        |        |   |

#### I Page Options

The following options are available on the Print Forms Page.

| Option | Action                                                                      |
|--------|-----------------------------------------------------------------------------|
| Open   | CLICK " <b>Open</b> " to display a .pdf version of the selected document.   |
| Save   | CLICK "Save" to download a copy of the selected document.                   |
| Cancel | CLICK "Cancel" to return to the Print Forms Search Results Page to select a |
|        | different form.                                                             |

#### \*--172 Edit Re-Enrolling Search Page

#### A Overview

The "Re-Enrolling" option allows for the identification of contract numbers and practice codes on expiring/expired contracts.

#### **B** Example of Edit Re-Enrolling Search Page

The following is an example of the Edit Re-Enrolling Search Page.

| Home Abou                                        | t COLS    | Help       | Contact Us    | Exit CRP | Logout of eAuth |
|--------------------------------------------------|-----------|------------|---------------|----------|-----------------|
|                                                  |           |            |               |          |                 |
| COLS Menu<br>Offer Processing<br>Upload GIS Data | Edit F    | Re-Enro    | olling        |          |                 |
| New GIS Offer                                    | FSA Stat  | te * Mis   | ssouri 🗸      |          |                 |
| New Offer<br>Edit Offer                          | FSA Cou   | Inty * Atc | hison 🗸       |          |                 |
| Edit NDSF                                        | Signup    | * Co       | ntinuous SU53 |          | $\checkmark$    |
| Edit Re-Enrolling ┥ 🗕                            | Offer Sta | tus * All  |               | ~        |                 |
| View Offer<br>Delete Offer                       | Program   | Year       |               |          |                 |
| Submit Offer                                     | Farm Nu   | mber       |               |          |                 |
| Print Forms                                      | Tract Nu  | mber       |               |          |                 |
| Offer Admin                                      |           |            |               |          |                 |
| Submit For Plan<br>Submit To COC                 |           |            | Search        | set      |                 |

## **C** Field Descriptions and Actions

The following table provides the field descriptions and actions for the Edit Re-Enrolling Search Page.

| Field      | Description                           | Action                           |
|------------|---------------------------------------|----------------------------------|
| FSA State  | Allows the user to select the FSA     | Using the drop-down list, select |
|            | State for the associated FSA county,  | the applicable State.            |
|            | signup, and offer status for "Search" |                                  |
|            | and "Reset".                          | Note: Only the States serviced   |
|            |                                       | by the employee's offices        |
|            |                                       | will be available for            |
|            |                                       | selection.                       |
| FSA County | Allows the user to select the FSA     | Using the drop-down list, select |
|            | county for the associated FSA State,  | the applicable county.           |
|            | signup, and offer status for "Search" |                                  |
|            | and "Reset".                          | <b>Note:</b> Only the counties   |
|            |                                       | serviced by the                  |
|            |                                       | employee's offices will          |
|            |                                       | be available for selection.      |

# Par. 172

# \*--172 Edit Re-Enrolling Search Page (Continued)

| Field        | Description                               | Action                               |
|--------------|-------------------------------------------|--------------------------------------|
| Signup       | All associated signups for the FSA        | Using the drop-down list, select     |
|              | State and FSA county selected will        | the applicable signup.               |
|              | be automatically listed.                  |                                      |
| Offer Status | Allows users to select 1 of the           | Using the drop-down list, select     |
|              | following statuses:                       | the applicable offer status.         |
|              |                                           |                                      |
|              | • All                                     |                                      |
|              | • Incomplete                              |                                      |
|              | • Complete                                |                                      |
|              | • Submitted                               |                                      |
|              | • Ineligible                              |                                      |
|              | • Submitted for Plan                      |                                      |
|              | • Submitted for Plan Incomplete           |                                      |
|              | • Submitted to COC.                       |                                      |
| Program Year | Allows the user to enter the              | Enter the program year.              |
|              | applicable program year. Field            |                                      |
|              | length is 4 characters and numerical.     | Note: This field is optional.        |
|              | Notes Only active offers for the ESA      |                                      |
|              | State ESA county signup                   |                                      |
|              | offer status, farm number, and            |                                      |
|              | tract number selected will                |                                      |
|              | return a valid list of offers             |                                      |
| Farm Number  | Allows the user to select the             | Enter a valid farm number.           |
|              | applicable farm number. Field length      |                                      |
|              | is 7 characters and numerical.            | <b>Note:</b> This field is optional. |
|              |                                           | 1                                    |
|              | <b>Note:</b> Only active farm numbers for |                                      |
|              | the FSA State, FSA county,                |                                      |
|              | signup, offer status, program             |                                      |
|              | year, and tract number                    |                                      |
|              | selected will return a valid list         |                                      |
|              | of offers.                                |                                      |
| Tract Number | Allows the user to select the             | Enter a valid tract number.          |
|              | applicable tract number. Field length     |                                      |
|              | is / characters and numerical.            | Note: This field is optional.        |
|              | Note. Only active tract numbers for       |                                      |
|              | the FSA State FSA county                  |                                      |
|              | signup offer status program               |                                      |
|              | vear, and farm number                     |                                      |
|              | selected will return a valid list         |                                      |
|              | of offers.                                |                                      |

# C Field Descriptions and Actions (Continued)

# **D** Page Options

The following options are available on the Edit Re-Enrolling Search Page.

| Option | Action                                                               |
|--------|----------------------------------------------------------------------|
| Search | CLICK "Search" to display a results list of available offers for the |
|        | selected information.                                                |
| Reset  | CLICK "Reset" to clear the program year, farm number, and tract      |
|        | number previously entered.                                           |

#### E Page Error Message

The following error messages may be displayed on the Edit Re-Enrolling Search Page if the data recorded does not meet the applicable validations. Users must correct these conditions before proceeding to the next applicable page.

| Error Message         | Description                       | Corrective Action           |
|-----------------------|-----------------------------------|-----------------------------|
| Program Year contains | Does not allow alphabetical       | Enter a valid program year. |
| invalid number.       | characters.                       |                             |
| Program Year contains | Does not allow special characters | Enter a valid program year. |
| invalid number. <###> | or a combination of alphabetical, |                             |
|                       | numbers, and special characters.  |                             |
| Farm Number contains  | Does not allow alphabetical or a  | Enter a valid farm number.  |
| invalid number.       | combination of alphabetical and   |                             |
|                       | special characters.               |                             |
| Farm Number contains  | Does not allow special characters | Enter a valid farm number.  |
| invalid number. <###> | or a combination of alphabetical, |                             |
|                       | numbers, and special characters.  |                             |
| Tract Number contains | Does not allow alphabetical       | Enter a valid tract number. |
| invalid number.       | characters.                       |                             |
| Tract Number contains | Does not allow special characters | Enter a valid tract number. |
| invalid number. <***> | or a combination of alphabetical, |                             |
|                       | numbers, and special characters.  |                             |

#### A Overview

The Edit Re-Enrolling Search Results Page allows users to edit an expiring contract.

# **B** Example of Edit Re-Enrolling Search Results Page

The following is an example of the Edit Re-Enrolling Search Results Page.

| Edit Re     | -Enrolliı     | ng Search R                      | esults          |                 |                              |                                      |                              |   |
|-------------|---------------|----------------------------------|-----------------|-----------------|------------------------------|--------------------------------------|------------------------------|---|
| Farm Number | Tract Num ber | Scenario Description             | Program<br>Year | Offer<br>Status | Land<br>Eligibility<br>Acres | State/County<br>Physical<br>Location |                              |   |
| 0001463     | 0000552       | CCRP SU53 Demo                   | 2020            | Submitted       | 10.00                        | 29 005                               | <u>Edit Re-</u><br>Enrolling |   |
| 0001463     | 0000552       | Cropland error Hughes<br>SD Test | 2020            | Incomplete      | 0.00                         | 29 005                               | <u>Edit Re-</u><br>Enrolling |   |
|             |               |                                  |                 |                 |                              |                                      |                              | - |

# **C** Field Descriptions and Actions

The following table provides the field descriptions and actions for the Edit Re-Enrolling Search Results Page.

| Field                  | Description                        | Action |
|------------------------|------------------------------------|--------|
| Farm Number            | Displays the farm number.          |        |
| Tract Number           | Displays the tract number.         |        |
| Scenario Description   | Displays the scenario description. |        |
| Program Year           | Displays the program year.         |        |
| Offer Status           | Displays the current offer status  |        |
| Land Eligibility Acres | Displays the offered acres.        |        |
| State/County Physical  | Displays the physical location.    |        |
| Location               |                                    |        |

#### **D** Page Options

The following options are available on the Edit Re-Enrolling Search Results Page.

| Option            | Action                                                              |
|-------------------|---------------------------------------------------------------------|
| Edit Re-Enrolling | CLICK "Edit Re-Enrolling". The Re-Enrolling Page will be displayed. |
| Arrow             | Clicking the arrow returns the user to the previous screen.         |

#### **E** Page Error Messages

The following error messages may be displayed on the Edit Re-Enrolling Search Results Page if the data recorded does not meet the applicable validations.

| Error Message                 | Description                          | <b>Corrective Action</b> |
|-------------------------------|--------------------------------------|--------------------------|
| Re-Enrolling acres are not    | The selected offer does not have     | Select an offer with     |
| available for the practice(s) | expiring CRP acres associated to it. | re-enrolling acres.      |
| assigned to the offer.        |                                      |                          |

#### **F** Example of Re-Enrolling Page

The following is an example of the Re-Enrolling Page. The administrative State and county expiring contract number is verified against the CCMS Shared Service. All field/acre practice codes must have a "Y" in the "Valid?" field to receive the confirmation message, "Practice re-enrolled information has been successfully updated." upon saving.

| Re-I   | Enrolling                   |              |                                           |                      |                           |
|--------|-----------------------------|--------------|-------------------------------------------|----------------------|---------------------------|
|        |                             |              |                                           | Prac                 | ctice Details 🔺 🕨         |
| Valid? | Field/Acre<br>Practice Code | Expiring CRP | *Admin St/Cty Expiring<br>Contract Number | Expiring Signup Name | Expiring<br>Practice Code |
| N      | 0007 / CP2                  | 2.44         | 55 / 027 /                                | UNKNOWN              | Edit                      |
|        |                             |              |                                           |                      | *                         |

# **G** Field Descriptions and Actions for Re-Enrolling Page

The following table provides the field descriptions and actions for the Re-Enrolling Page.

| Description                                            | Action                                                                                                    |
|--------------------------------------------------------|----------------------------------------------------------------------------------------------------|
| Indicates if the administrative State and county       |                                                                                                    |
| expiring contract number and expiring practice         |                                                                                                    |
| code are valid in CCMS.                                |                                                                                                    |
| When indicator is:                                     |                                                                                                    |
| • "Y", no further action is required                   |                                                                                                    |
| • "N", user must CLICK "Edit" to resolve               |                                                                                                    |
| validations.                                           |                                                                                                    |
| Displays field numbers uploaded from TERRA             |                                                                                                    |
| or edited on the offer.                                |                                                                                                    |
|                                                        |                                                                                                    |
| Both field number and practice code will be displayed. |                                                                                                    |
| Displays the applicable expiring CRP acres.            |                                                                                                    |
| Displays the administrative State, county, and         |                                                                                                    |
| expiring contract number.                              |                                                                                                    |
|                                                        |                                                                                                    |
| Displays the signup name for the administrative        |                                                                                                    |
| expiring contract number in CCMS.                      |                                                                                                    |
| Displays the expiring practice code for the            |                                                                                                    |
| administrative expiring contract number in             |                                                                                                    |
|                                                        | DescriptionIndicates if the administrative State and county<br>expiring contract number and expiring practice<br>code are valid in CCMS.When indicator is:• "Y", no further action is required• "N", user must CLICK "Edit" to resolve<br>validations.Displays field numbers uploaded from TERRA<br>or edited on the offer.Both field number and practice code will be<br>displayed.Displays the applicable expiring CRP acres.Displays the administrative State, county, and<br>expiring contract number.Displays the signup name for the administrative<br>expiring contract number in CCMS.Displays the expiring practice code for the<br>administrative expiring contract number in<br>CCMS. |

# H Page Options for Re-Enrolling Page

The following options are available on the Re-Enrolling Page.

| Option   | Action                                                                    |
|----------|---------------------------------------------------------------------------|
| Edit     | CLICK "Edit" to revise the administrative State and county expiring       |
|          | contract number.                                                          |
| Return   | CLICK "Return" to display the Edit Re-Enrolling Search Results Page.      |
| Practice | CLICK "Practice Details" to display additional information for each field |
| Details  | number and practice for the offer.                                        |

## I Example of Re-Enrolling Page in Edit Mode

The following is an example of the Re-Enrolling Page in edit mode.

| Re-Enrolling                         |                                                   |                      |                           |
|--------------------------------------|---------------------------------------------------|----------------------|---------------------------|
|                                      |                                                   | E                    | ractice Details 🖪 🕨       |
| Valid? Field/Acre Practice Code Expi | ring CRP Admin St/Cty Expiring<br>Contract Number | Expiring Signup Name | Expiring<br>Practice Code |
| Y 0003/CP21                          | 3.20 55 / 027 / 2304                              |                      | <u>Validate</u>           |

#### J Action

Users must:

- review the Re-Enrolling Page
- edit if necessary
- CLICK "Validate".

#### **K** Error Messages for Re-Enrolling Page

The following error messages will be displayed on the Re-Enrolling Page if the data recorded does not meet the applicable validations. Users must correct these conditions before proceeding.

| Error Message                                                                                                   | Description         | Corrective Action                    |
|----------------------------------------------------------------------------------------------------|---------------------|--------------------------------------|
| Contract Number does not                                                                                        | Contract number is  | Complete the modification in CCMS    |
| exist in CCMS for <field< td=""><td>not approved/active</td><td>and update the contract number on</td></field<> | not approved/active | and update the contract number on    |
| number / practice code>.                                                                                        | in CCMS.            | this offer.                          |
| Contract Number has been                                                                                        | Contract number is  | Complete the modification in CCMS    |
| Terminated (Replaced) in                                                                                        | not approved/active | and update the contract number on    |
| CCMS. Please enter a valid                                                                                      | in CCMS.            | this offer.                          |
| contract number for <field< td=""><td></td><td></td></field<>                                                   |                     |                                      |
| number / practice code>.                                                                                        |                     |                                      |
| Admin State Code is                                                                                             | The field cannot be | Enter a valid 2-digit State code     |
| required field.                                                                                                 | blank. A 2-digit    | number.                              |
|                                                                                                    | number is required. |                                      |
| Admin County Code is                                                                                            | The field cannot be | Enter a valid 3-digit county code    |
| required field.                                                                                                 | blank. A 3-digit    | number for the entered 2-digit State |
|                                                                                                    | number is required. | code.                                |

| Error Message                                                          | Description                                                                             | Corrective Action                                                                                                    |
|------------------------------------------------------------------------|-----------------------------------------------------------------------------------------|----------------------------------------------------------------------------------------------------|
| Contract Number is required field.                                     | The field cannot be<br>blank. A 5-digit<br>number plus 2 letters<br>maximum is allowed. | Enter a valid contract number.                                                                                              |
| Invalid Admin State Code:                                              | The field is numeric.<br>A 2-digit number is<br>required.                               | Enter a valid 2-digit State code number.                                                                                    |
| Invalid Admin County<br>Code:                                          | The field is numeric.<br>A 3-digit number is<br>required.                               | Enter a valid 3-digit county code number.                                                                                   |
| Invalid Contract Number:                                               | The field allows a maximum of a 5-digit number plus 2 letters.                          | Enter a valid contract number.                                                                                              |
| Expiring Practice Code is<br>not valid. Please select a<br>valid code. | The practice from the uploaded GIS data is invalid.                                     | Edit the "Field/Acre Practice Code"<br>with a valid "N" and select a<br>practice code from the available<br>drop-down list. |

# K Error Messages for Re-Enrolling Page (Continued)

## L Warning Messages

The following warning messages will be displayed on the Re-Enrolling Page if the data recorded does not meet the applicable validations.

| Error Message                                                                                                    | Description                 | Corrective Action               |
|----------------------------------------------------------------------------------------------------|-----------------------------|---------------------------------|
| Contract Number does not                                                                                            | The entered administrative  | Enter a valid expiring contract |
| exist in CCMS for <field< td=""><td>State, county, and contract</td><td>number and practice code from</td></field<> | State, county, and contract | number and practice code from   |
| number / practice code>.                                                                                            | number are not valid in     | CCMS. Users may need to         |
|                                                                                                    | CCMS.                       | update the contract in CCMS     |
|                                                                                                    |                             | to an approved/active status.   |

# 174-190 (Reserved)

•